## • Login in to CUNYfirst:

https://ssologin.cuny.edu/cuny.html?resource\_url=https%3A%2F%2Fhome.cunyfirst.cuny.edu%252Fpsp%252Fc nyihprd%252FEMPLOYEE%252FEMPL%252Fc%252FNUI\_FRAMEWORK.PT\_LANDINGPAGE.GBL

| CUNY       | Login                                                                                   |  |
|------------|-----------------------------------------------------------------------------------------|--|
| Log in wit | h your <u>CUNY Login credentials</u><br>have a CUNYfirst account, see the <u>FAOs</u> . |  |
|            | Username                                                                                |  |
|            | Password                                                                                |  |
|            | Log in                                                                                  |  |

• Bring down the drop-down menu and click on Student Center

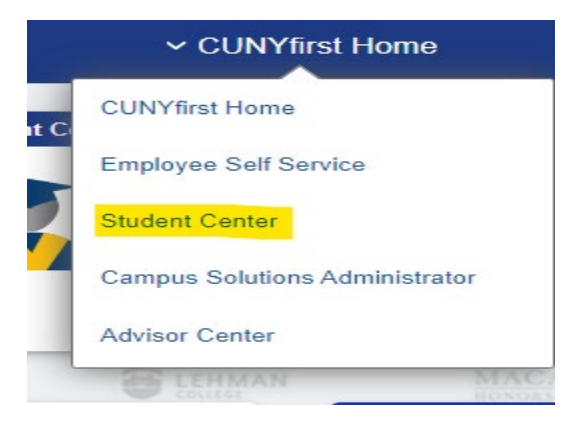

• Click on the Student Tools Tile

|      | Student Tools |  |
|------|---------------|--|
| 1    |               |  |
| Rage | oh            |  |

• In this tile you will be able to view the following:

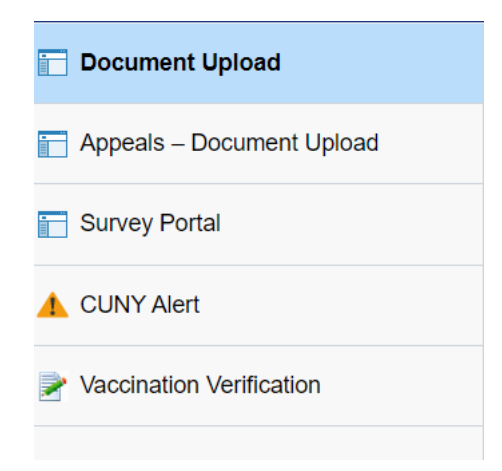